## Installation Telefonnotiz- Formular

Wählen Sie in Outlook New / Choose Form...

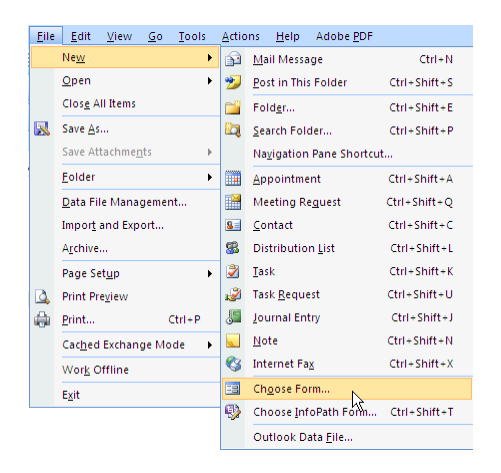

Selektieren Sie den Ordner, der die heruntergeladene Datei telefon.oft enthält:

| 🕑 Des | sktop                | 7 | ^ |
|-------|----------------------|---|---|
| H 📋   | My Documents         |   |   |
| Ξ 🧕   | My Computer          |   | _ |
|       | 🕪 Local Disk (C:)    |   |   |
| ±     | DVD-RAM Drive (D:)   |   |   |
|       | 😰 My Safe            |   |   |
| ±     | 🧟 My Sharing Folders |   | ~ |
| <     |                      |   | > |
|       |                      |   |   |

Die Installationsdatei telefon wird angezeigt. Selektieren Sie diese und klicken Sie auf Open:

| Look In: Down              | loads                      | *          | Browse       | # #        |
|----------------------------|----------------------------|------------|--------------|------------|
| C:\Documents               | and Settings\Adrian\My Doc | uments\Dow | nloads\*.oft |            |
| telefon                    |                            |            |              |            |
| Display name:              | telefon                    |            |              | Open       |
| File name:                 | telefon.oft                |            |              | Cancel     |
| Description:               |                            |            |              | Advanced<< |
| Contact:<br>Message class: | IPM.Note.Telefon - Notiz   | Version:   |              |            |

Das Telefon- Notizformular wird angezeigt:

| 💽 🖬 🖻 🗎 🔶 🔻 🔻                                                       | Telefonanruf Message (Rich Text)                                                            | _ = X                |
|---------------------------------------------------------------------|---------------------------------------------------------------------------------------------|----------------------|
| Message Insert Optio                                                | 15 Forma Text Developer OutlookSpy Adobe PDF                                                | 0                    |
| Send Clipboard                                                      | ▲ 本 本 正 三 一 一 A 本 本 正 三 一 一 A 本 本 正 三 一 一 A 本 本 正 三 一 一 和 和 和 A A A A A A A A A A A A A A A | Spelling<br>Proofing |
| An<br>Anruf vom Thu 10/9/2008 11:09 AM                              | tiz<br>Name<br>Firma                                                                        |                      |
| ☐ hat telefoniert ☐ Bitte zurüc<br>☐ hat zurückgerufen ☐ wird zurüc | krufen 🗆 sofort zurückrufen<br>arufen 🗖 Heute zurückrufen                                   |                      |
| Kommentar:                                                          | -                                                                                           |                      |
|                                                                     |                                                                                             |                      |

Falls der Developer- tab im Outlook Ribbon nicht angezeigt wird, schalten Sie diesen ein. Klicken Sie dazu auf den Office- Knopf, und wählen Sie **Editor Options:** 

| Popular<br>Display | Initial settings for your Microsoft Office programs, including the default settings for Outlook.                                                                                                    |
|--------------------|----------------------------------------------------------------------------------------------------|
| Proofing           | Working with Outlook and other Microsoft Office programs                                                                                                    |
| Advanced           | Show Mini Toolbar on selection 🛈                                                                                                    |
| Customize          | Chable jive Preview ① Show Developer tab inthe Ribbon ① Always use ClearType Show Developer tab in the Ribbon The Developer tab in the Ribbon The Developer tab indudes macro and template authoring tools, as well as XML-related features. Personalize your copy of Microsoft Office User name: Initials: MSOffice Choose the languages you want to use with Microsoft Office: Language Settings |
|                    | OK Cancel                                                                                                    |

und schalten Sie den Developer Tab ein.

| I P (P ▲ ♥) ▼                                | Telefon                           | anruf Message (Rich Text) | _ = × |
|----------------------------------------------|-----------------------------------|---------------------------|-------|
| Message Insert Opt                           | ions Format Text Developer        | OutlookSpy Adobe PDF      | ۲     |
| Visual Macros 🔬 Macro Security<br>Basic Code | Design Design<br>This Form Form   |                           |       |
| Telefonn                                     | Otiz Publish<br>Publish this form | to the server.            |       |
| An                                           | Name                              |                           |       |
| Anruf vom Thu 10/9/2008 11:09 AM             | Firma                             |                           |       |
| Dringlichkeit Normal                         | Telefon                           |                           |       |
| 🗆 hat telefoniert 🛛 🗖 Bitte zur              | rückrufen 🔲 sofort zurückrufen    |                           |       |
| 🔲 hat zurückgerufen 🗌 wird zur               | ückrufen 🔲 Heute zurückrufen      |                           |       |
| Kommentar:                                   |                                   | _                         |       |
|                                              |                                   |                           |       |
|                                              |                                   |                           |       |
|                                              |                                   |                           |       |

Aktivieren Sie den Devloper Tab, klicken Sie auf Publish, Publish Form:

Wählen Sie den Outlook- Ordner, in dem Sie das Formular verwenden wollen:

| Look In: Inbox                          | Browse                                                                                                    | # <b>#</b> |  |
|-----------------------------------------|----------------------------------------------------------------------------------------------------|------------|--|
| Outlook:\\Inbo:                         | < compared by the second second second second second second second second second second second second second se |            |  |
| Telefonnotiz                            |                                                                                                    |            |  |
|                                         |                                                                                                    |            |  |
|                                         |                                                                                                    |            |  |
|                                         |                                                                                                    |            |  |
|                                         |                                                                                                    |            |  |
|                                         |                                                                                                    |            |  |
|                                         |                                                                                                    |            |  |
|                                         |                                                                                                    |            |  |
| Display name:                           | Telefon - Notiz                                                                                                 | Publich    |  |
| Form name:                              | Telefon - Notiz                                                                                                 | Cancel     |  |
| Message class: IPM.Note.Telefon - Notiz |                                                                                                    |            |  |

## Bitte beachten Sie:

Unter **Outlook 2003** und früher sind Menubefehle und Begriffe abweichend. Die Installation erfolgt aber analog zu Office 2007.

Das Telefon- Notizformular wird von Amrein Engineering AG kostenlos zur Verfügung gestellt. Die Installation und Benutzung erfolgt auf eigene Gefahr. Eine Haftung seitens Amrein Engineering für Schäden und Beeinträchtigungen durch Installation und Benutzung des Telefon- Notizformulars ist ausgeschlossen. Schadenersatzansprüche sind ausgeschlossen. Dies gilt auch für Ansprüche auf Ersatz von Folgeschäden wie z.B. Datenverlust. Amrein Engineering AG gewährt ausdrücklich keine Unterstützung für Installation und Benutzung.